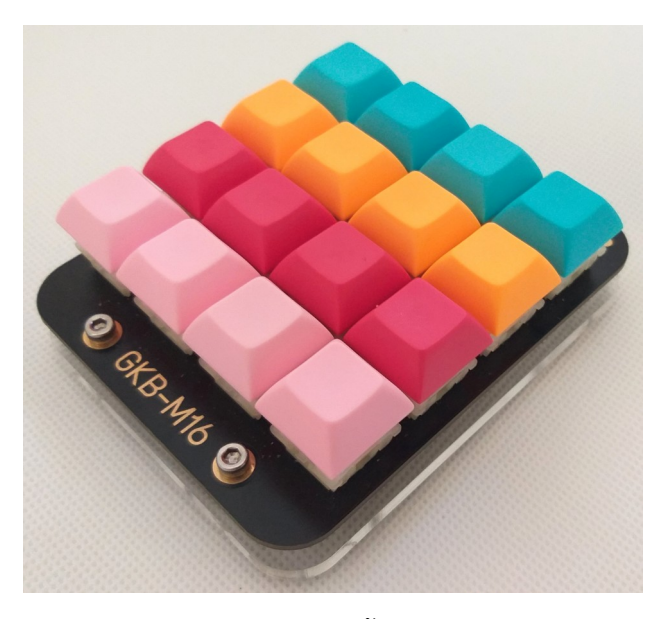

GKB-M16 คือ มาโครแพดขนาด 16 คีย์ ที่เราสามารถตั้งค่าแต่ละคีย์ได้ว่าต้องการจะเป็นคีย์อะไร เพื่อสะดวก
 เวลาใช้งานโปรแกรมต่างๆ ที่ต้องกดคีย์ลัดหลายๆ คีย์ ยกตัวอย่างเช่น คำสั่ง Copy (CTRL+C) ซึ่งต้องกดคีย์บอร์ด
 2 คีย์ เราก็สามารถตั้งให้กดเพียงครั้งเดียวได้ ทำให้สะดวกและประหยัดเวลาเป็นอย่างมาก

## 1. คุณสมบัติของบอร์ด GKB-M16

- รองรับสวิตช์ Cherry MX หรือเทียบเท่า แบบ 5 PIN ( PCB Mounted )
- ใช้ขั้วต่อ USB Type-C ในการเชื่อมต่อกับคอมพิวเตอร์
- ส่วนป้องกันของ USB มีทั้ง ESD Protection และ PTC Resettable Fuse
- มี RGB LED เบอร์ WS2812B ส่องด้านล่างบอร์ดจำนวน 4 ดวง
- รองรับการใช้งานผ่านโปรแกรม VIA และ QMK Configurator ( ผ่าน Web Browser )
- ▶ PCB สีดำ Surface Finish แบบ ENIG-RoHS

### 2. อุปกรณ์ประกอบในชุดของ GKB-M16

| ٠ | PCB GKB-M16                                         | 1 | แผ่น |
|---|-----------------------------------------------------|---|------|
| ٠ | เสารองหกเหลี่ยม M3x8 mm                             | 4 | ตัว  |
| ٠ | สกรูหัวจมสแตนเลส 304 ( ไม่เป็นสนิม ) M3x5 mm        | 4 | ตัว  |
| ٠ | สกรูหัวจมเตเปอร์สแตนเลส 304 ( ไม่เป็นสนิม ) M3x8 mm | 4 | ตัว  |

- ฐานรองอะคริลิคใสหนา 5 mm
   1 แผ่น
- ◆ ปุ่มซิลิโคนกันกระแทก 8x2.5 mm
   4 ชิ้น

# 3. การตั้งค่า GKB-M16 ด้วยโปรแกรม VIA

Firmware เริ่มต้นของ GKB-M16 จะโปรแกรม Firmware ของโปรแกรม VIA ไปให้ เพื่อสะดวกแก่การใช้ งาน ซึ่งการใช้งานโปรแกรม VIA เบื้องต้นจะมีขั้นตอนดังต่อไปนี้

- ทำการติดตั้งโปรแกรม VIA โดยสามารถดาวน์โหลดได้จาก https://caniusevia.com
- เลือกที่หัวข้อ Download

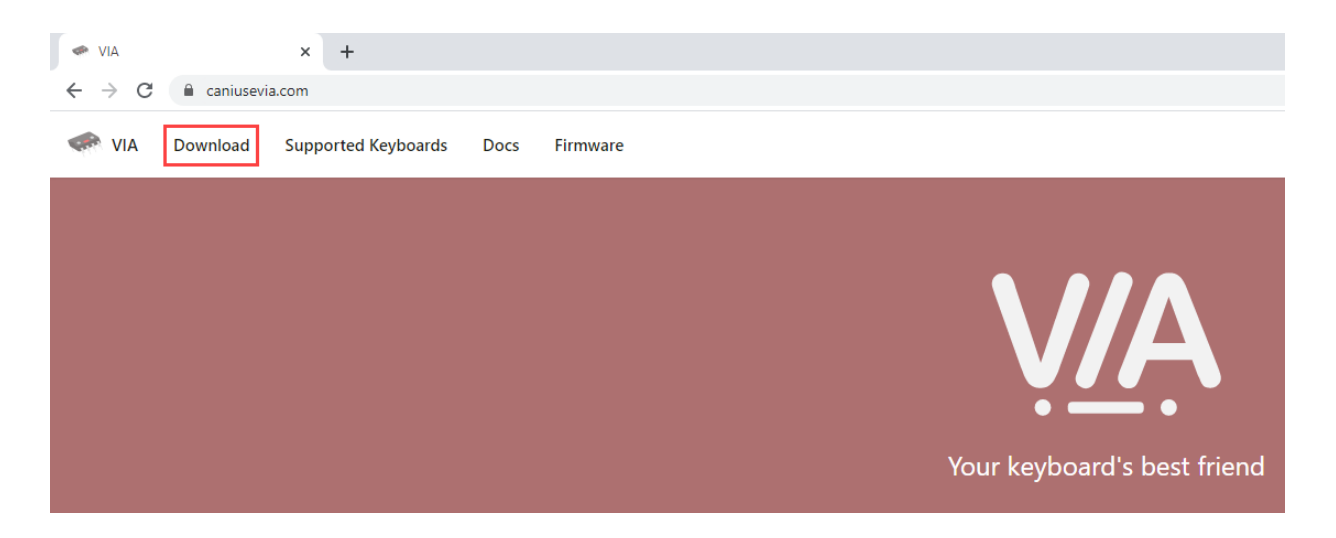

• เลือกโปรแกรมตามระบบปฏิบัติการของคอมพิวเตอร์ที่ใช้ จากตัวอย่างจะเลือกเป็นไฟล์ติดตั้งของ Windows

| Latest release<br>V1.3.1<br>• 2daf14e<br>Verified<br>Compare • | 1.3.1<br>olivia released this on Jun 19, 2020<br>v1.3.1<br>Update README.md |           |
|----------------------------------------------------------------|-----------------------------------------------------------------------------|-----------|
|                                                                | - Assets 12                                                                 |           |
|                                                                | 🕅 latest-linux.yml                                                          | 370 Bytes |
|                                                                | 🕅 latest-mac.yml                                                            | 331 Bytes |
|                                                                | 𝔅 latest.yml                                                                | 330 Bytes |
|                                                                | 😚 via-1.3.1-linux.AppImage                                                  | 104 MB    |
|                                                                | 🕅 via-1.3.1-linux.deb                                                       | 64.2 MB   |
|                                                                | 𝔅 via-1.3.1-mac.dmg                                                         | 95.6 MB   |
|                                                                | 🕅 via-1.3.1-mac.dmg.blockmap                                                | 103 KB    |
|                                                                | 𝔅 via-1.3.1-win.exe                                                         | 69 MB     |
|                                                                | 𝔅 via-1.3.1-win.exe.blockmap                                                | 73.2 KB   |
|                                                                | 𝔅 via-1.3.1-win.msi                                                         | 74.4 MB   |
|                                                                | Source code (zip)                                                           |           |
|                                                                | Source code (tar.gz)                                                        |           |

 ให้ทำการติดตั้งโปรแกรม VIA จากนั้นเชื่อมต่อ GKB-M16 เข้าที่คอมพิวเตอร์ และเปิดโปรแกรม VIA จะ เห็นหน้า Layout ของ GKB-M16 ดังรูป

| III 🗇       |               |           |       |        |      | <br> | <br>- |      | ×  |
|-------------|---------------|-----------|-------|--------|------|------|-------|------|----|
| File        |               |           |       |        |      |      |       |      |    |
|             | CONFIGURE     | KEY TESTE | R S   | ETTING | ;S   |      |       |      |    |
| I 📟 KEYMAP  | layer 0 1 2 3 |           |       |        |      |      | G     | KB-M | 16 |
| ● MACROS    |               |           |       |        |      |      |       |      |    |
| ♀ LIGHTING  |               | PgUp      | Home  |        | End  |      |       |      |    |
| SAVE + LOAD |               | PgDn      |       |        |      |      |       |      |    |
|             |               |           | Vol + | Play   | Prvs |      |       |      |    |
|             |               | MO(1)     | Vol - | Mute   | Next |      |       |      |    |
|             |               |           |       |        |      |      |       |      |    |

ทำการทดสอบการทำงานของแต่ละปุ่ม ว่ามีปัญหาหรือไม่ โดยเลือกที่ KEY TESTER และเลือกที่ Test
 Matrix ทำการทดสอบกดปุ่มทั้ง 16 ปุ่ม ถ้าไม่มีปัญหาจะแสดงการกดปุ่ม ดังรูป

| I VIA                                       |           |            | -  |     | × |
|---------------------------------------------|-----------|------------|----|-----|---|
| File                                        |           |            |    |     |   |
|                                             | CONFIGURE | KEY TESTER |    |     |   |
|                                             |           |            |    |     |   |
|                                             |           |            |    |     |   |
| Reset Keyboard<br>Test Matrix<br>Key sounds |           |            | Re | set |   |

• จากนั้นก็สามารถตั้งค่าคีย์ ตามที่ต้องการใช้โดยคลิกที่ปุ่มที่ต้องการตั้งค่า และเลือกคีย์ที่ต้องการ ดังรูป

| IVIA 🦇                                         |                                                                                     | - 🗆 X   |
|------------------------------------------------|-------------------------------------------------------------------------------------|---------|
| File                                           | CONFIGURE KEYTESTER SETTINGS                                                        |         |
| I 🖽 Keymap                                     | LAYER 0 1 2 3                                                                       | GKB-M16 |
| <ul> <li>MACROS</li> <li>♀ LIGHTING</li> </ul> | PgUp Home † End                                                                     |         |
| SAVE + LOAD                                    | PgDn ← J →                                                                          |         |
|                                                | 1 Vol + Play Prvs                                                                   |         |
|                                                | MO(1) Vol - Mute Next                                                               |         |
|                                                |                                                                                     |         |
| BASIC                                          | Vol- Vol+ Mute Play Media<br>Stop Previous Next Rewind Fast<br>Forward Select Eject |         |
| MACRO                                          | <b></b>                                                                             |         |
| SPECIAL                                        |                                                                                     |         |
| QMK LIGHTING                                   | 2                                                                                   |         |

# 4. ตัวอย่างการตั้งค่าเบื้องต้นของโปรแกรม VIA

- 4.1 การปรับแต่งไฟส่องด้านล่างบอร์ด
  - เลือกที่เมนู LIGHTING โดยที่สามารถปิดไฟส่องด้านล่าง โดยเลือกที่ Underglow Effect เปลี่ยน
     เป็น All Off หรือเลือกเปิดไฟโดยมี Effect ต่างๆ ให้เลือกหลายรูปแบบ และสามารถปรับความ
     สว่างของไฟส่องด้านล่างบอร์ดได้ที่ Underglow Brightness

| II 🖘        |               |       |       |      |      | - 🗆 X                 |
|-------------|---------------|-------|-------|------|------|-----------------------|
| File        |               |       |       |      |      |                       |
|             | CONFIGURE KE  |       |       |      |      |                       |
| 📟 KEYMAP    | LAYER 0 1 2 3 |       |       |      |      | GKB-M16               |
|             |               |       |       |      |      |                       |
| ♀ lighting  |               | PgUp  | Home  |      | End  |                       |
| SAVE + LOAD |               | PgDn  |       |      |      |                       |
|             |               |       | Vol + | Play | Prvs |                       |
|             |               | MO(1) | Vol - | Mute | Next |                       |
|             |               |       |       |      |      |                       |
| GENERAL     |               |       |       |      |      |                       |
|             |               |       |       |      |      | Rainbow Swirl 6 🛛 🗸 🗸 |
|             |               |       |       |      |      | All Off               |
|             |               |       |       |      |      | Solid Color           |
|             |               |       |       |      |      | Breathing 1           |

# 4.2 การตั้งค่าปุ่ม MACRO

 ก่อนการตั้ง MACRO จะต้องรู้ Basic Keycodes ต่างๆ ของ QMK ก่อน เนื่องจากเราต้อง พิมพ์คีย์ เหล่านี้ในเข้าไปใน MACRO โดยที่สามารถศึกษาได้จาก

### https://docs.qmk.fm/#/keycodes\_basic

ตัวอย่างนี้จะแสดงการใช้คำสั่ง Copy ใน OS Windows ซึ่งปกติจะต้องกดคีย์ CTRL ตามด้วย C
 ให้เลือกที่เมนู MACROS เลือก MACRO 0 ( เลือกได้ MACRO 0 - MACRO 15 ) และพิมพ์
 {KC\_LCTL,KC\_C} หมายถึงกดปุ่ม CTRL ด้านซ้ายตามด้วยอักษร C จากนั้นกด SAVE เพื่อบันทึก

| IIA 🧼       |                                              |           |          |         |        |      |
|-------------|----------------------------------------------|-----------|----------|---------|--------|------|
| File        |                                              | CONFIGURI | E KEYTES | TER S   | SETTIN | GS   |
| 🖽 KEYMAP    | LAYER 0 1                                    | 23        |          |         |        |      |
| • MACROS    | _                                            |           |          |         |        |      |
|             |                                              |           | мо       | Home    |        | End  |
| SAVE + LOAD |                                              |           | PgDr     |         |        |      |
|             |                                              |           |          |         |        |      |
|             |                                              |           |          | Vol +   | Play   | Prvs |
|             |                                              |           | MO(1     | ) Vol - | Mute   | Next |
|             |                                              |           |          |         |        |      |
|             |                                              |           |          |         |        |      |
|             |                                              | h         |          |         |        |      |
| MACRO 1     |                                              |           | KC_ESC   |         |        |      |
| MACRO 2     |                                              |           | KC_A     |         |        |      |
| MACRO 3     |                                              |           | KC_B     |         |        |      |
| MACRO 4     | Enter text directly, o                       |           | KC_C     |         |        |      |
| MACRO 5     | Single tap: [KC_XXX;<br>Type ? to search for |           | KC_D     |         |        |      |
| MACRO 6     | Tap 'Enter' at e                             |           | KC F     |         |        |      |
| MACRO 7     |                                              |           |          |         |        |      |

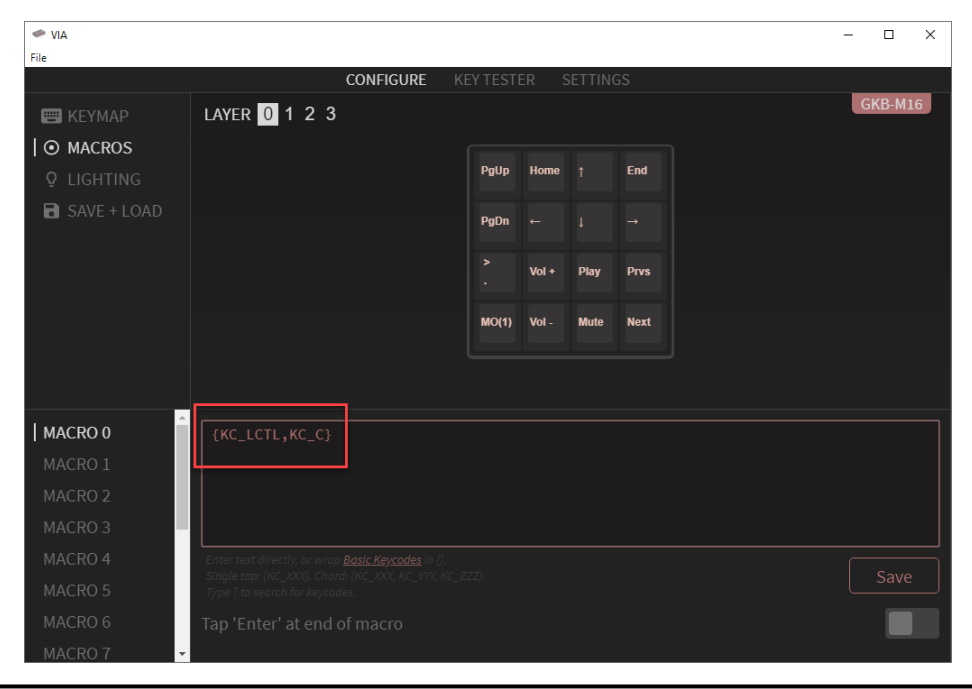

- < VIA \_  $\times$ File CONFIGURE EYMAP LAYER 0 1 2 3 SAVE + LOAD Prvs Play мо М5 M6 М7 MACRO м13 M12
- จากนั้นไปที่เมนู KEYMAP และเลือกที่ MACRO ดังรูป

 เลือกปุ่มที่ต้องการให้กดเป็น MACRO 0 โดยกดเลือก M0 ดังรูป ดังนั้นทุกครั้งที่กดปุ่ม M0 ก็จะ เป็นการใช้คำสั่ง Copy แล้ว

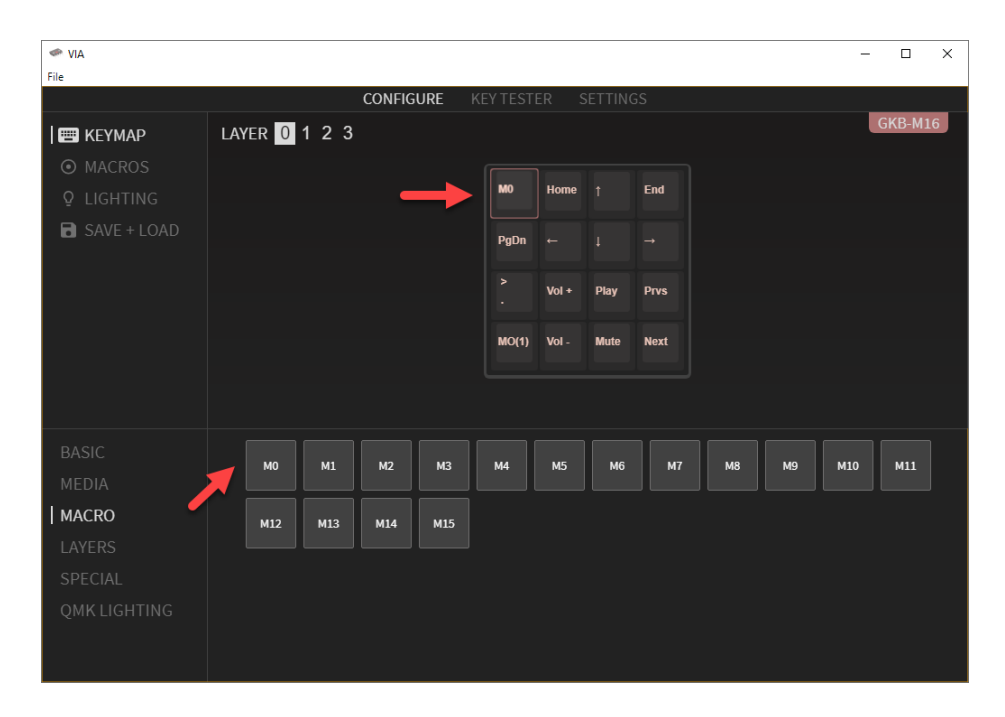

## 5. การตั้งค่า GKB-M16 ด้วย QMK Configurator ( ถ้าใช้แต่โปรแกรม VIA อย่างเดียวก็ไม่ต้องทำขั้นตอนนี้ )

 การใช้ QMK Configurator จำเป็นการตั้งค่าผ่าน Web ซึ่งสามารถทำได้โดยเปิด Web Browser เช่น Google Chrome และไปที่ลิงค์

#### https://config.qmk.fm/#/gkeyboard/gkb\_m16/LAYOUT\_ortho\_4x4

• จากนั้นจะแสดงหน้า Web ตั้งค่าของ GKB-M16 ดังรูป

| QMK Configurator APLV0. | 1                                                                                                    |                                                                                                    | Service                                                                                                    | Ready                                                          |                                    |                     |
|-------------------------|----------------------------------------------------------------------------------------------------|----------------------------------------------------------------------------------------------------|----------------------------------------------------------------------------------------------------|----------------------------------------------------------------|------------------------------------|---------------------|
|                         |                                                                                                    |                                                                                                    | Potatoes are a powerful aphrod                                                                                                    | isiac, says a physician in Ireland.                            |                                    |                     |
|                         | KEYBOARD:                                                                                                    | gkeyboard/gkb_m16                                                                                                    | ~                                                                                                    |                                                                | LOAD DEFAULT CON                   | MPILE               |
|                         | LAYOUT:                                                                                                    | LAYOUT_ortho_4x4                                                                                                    | v                                                                                                    |                                                                |                                    |                     |
|                         | KEYMAP NAME:                                                                                                    | custom keymap name                                                                                                    |                                                                                                    |                                                                |                                    |                     |
|                         | Maka ayampla far thia                                                                                                    | kouhoord (ofter estting up )                                                                                                    |                                                                                                    |                                                                |                                    | <b>^</b> ^          |
|                         | make gkeyboard/gkb                                                                                                    | _m16:default                                                                                                    | your build environment).                                                                                                    |                                                                |                                    |                     |
|                         | Flashing example for t                                                                                                    | his keyboard:                                                                                                    |                                                                                                    |                                                                |                                    |                     |
|                         | make gkeyboard/gkb                                                                                                    | _m16:default:flash                                                                                                    |                                                                                                    |                                                                |                                    |                     |
|                         |                                                                                                    |                                                                                                    |                                                                                                    |                                                                |                                    |                     |
|                         | See the [build environ                                                                                                    | ment setup](https://docs.qm                                                                                                    | k.fm/#/getting_started_build_tools) and                                                                                                    | the [make instructions](https://docs.qmk.fm/#/ge               | tting_started_make_guide) for more |                     |
|                         | See the [build environ<br>information. Brand new                                                                                                    | ment setup](https://docs.qm<br>to QMK? Start with our [Com                                                                                                    | k.fm/#/getting_started_build_tools) and<br>mplete Newbs Guide](https://docs.qmk.fm/                                                        | the [make instructions](https://docs.qmk.fm/#/ge<br>#/newbs).  | tting_started_make_guide) for more | Į                   |
|                         | See the [build environ<br>information. Brand new                                                                                                    | ment setup](https://docs.qm#<br>to QMK? Start with our [Com                                                                                                    | k.fm/#/getting_started_build_tools) and<br>mplete Newbs Guide](https://docs.qmk.fm/<br>RINT KEYMAP I I TEST KEYBOARD                       | the [make instructions](https://docs.qmk.fm/#/ge<br>#/newbs).  | tting_started_make_guide) for more | WARE                |
|                         | See the [build environ<br>information. Brand new                                                                                                    | ment setup](https://docs.qmm<br>to QMK? Start with our [Com<br>1 1 1 1 1 1 1 1 1 1 1 1 1 1 1 1 1 1 1                                                                                                     | <pre>k.fm/#/getting_started_build_tools) and piete Newds Guide((https://docs.qmk.fm/ RINT KEYMAP EEEITEST KEYBOARD EEEITEST KEYBOARD</pre> | the [make instructions](https://docs.qmk.fm/#/ge<br>#/nembs).  | tting_started_make_guide) for more | WARE                |
| l                       | See the [build environ<br>information. Brand new                                                                                                    | ment setup](https://docs.qm<br>to QMK? Start with our [Cor                                                                                                    | <pre>k.fm/#/getting_started_build_tools) and piete Newbs Guide((https://docs.qmk.fm/ RINT KEYMAP EmiTEST KEYBOARD </pre>                   | the [make instructions](https://docs.qmk.fm/#/ge<br>#/nemDs).  | tting_started_make_guide) for more | WARE                |
|                         | See the [build environ<br>information. Brand new<br>KEYMAP.JSON<br>LAYER: KEYMAP:                                                                                                    | ment setup](https://docs.qml<br>to QMK? Start with our [con<br>the Construction of the construction of the construction<br>(GMK Dolch                                                                                                    | <pre>k.fm//getting_started_build_tools) and plate Newds Guide((https://docs.quk.fm/ RINT KEYMAP INT KEYBOARD</pre>                         | the [make instructions](https://docs.qmk.fm/#/ge<br>#/nemOs).  | tting_started_make_guide) for more | WARE<br>Toolbo      |
|                         | See the [build environ<br>information. Brand new<br>KEYMAP.JSON<br>LAYER: KEYMAP:<br>(1) (2) (2) (2) (2) (2) (2) (2) (2) (2) (2                                                                                                    | ment setup](https://docs.qnl<br>to QWC? Start with our [con<br>to QWC? Other with our [con<br>GMK Dolch                                                                                                    | <pre>«.fm//getting_started_build_tools) and plate Newdo Guide((https://docs.quk.fm/ RINT KEYMAP INT KEYMAPA)</pre>                         | the [make instructions](https://docs.qmk.fm/#/ge<br>/nemOs).   | tting_started_make_guide) for more | ¥<br>WARE<br>Toolbo |
|                         | See the [build environ<br>Information. Brand new<br>KEYMAP,JSON<br>LAYER: KEYMAP,<br>10 7<br>10 7<br>10 6<br>10 0<br>10 0<br>10<br>10 0<br>10 0<br>1 | ment setup](https://docs.qnl<br>to QWC? Start with our [col<br>to QWC? Derive the provided of the provided of the pr                                                                                                    | fm//getting_started_build_tools) and<br>mpiets Newdo Guide((https://docs.cquk.fm/<br>RINT KEYMAP  國王SST KEYBOARD)                          | the [make instructions](https://docs.qmk.fm/#/ge<br>//nemOs).  | tting_started_make_guide) for more | WARE<br>Toolbo      |
|                         | See the [build environ<br>Information. Brand new<br>KEYMAP,JSON<br>LAYER KEYMAP,S<br>10 7<br>10 7<br>10 6<br>10 6<br>10 6<br>10 6<br>10 6<br>10 6<br>10 6<br>10 6<br>10 6<br>10 6<br>10 6<br>10 7<br>10 7    | ment setup](https://docs.qnl<br>to QWC? Start with our [col<br>to QWC? Derive the provided of the provided of the pr                                                                                                    | <pre>c.fm//getting_started_build_tools) and plate Newdo Guide((https://docs.qwk.fm/ RINT KEYMAP CTEST KEYBOARD</pre>                       | the [make instructions](https://docs.qmk.fm/#/ge<br>//nemOs).  | tting_started_make_guide) for more | WARE                |
|                         | See the [build environ]           information.           Brand new           LAYER:           KEYMAP.json           LAYER:           Keymap.jan           10           11           12           13           14           15           16           17           18           19           19           10           10           10           10           10           10           10           10           10           11           12           13           14           15           16           17           18           19           10           10           11           12           12           13           14           15           16           17           18           19           10           10                                                                                                    | ment setup](https://docs.get<br>to QNK? Start with our [Cor<br>QNK? Delter<br>GMK Dolch ✓<br>For<br>Y Provide Setup<br>Provide Setup<br>Provide Setu | κ.fm//γetting_started build_tool3) and<br>aplete New6a Guide](https://docs.qmk.fm/<br>RINT KEYMAP  TEST KEYBOARD                           | the [make instructions](https://docs.qmk.fm/#/ge<br>//nemOs).  | tting_started_make_guide) for more | WARE                |
|                         | See the [build environmention. Brand new         Frand new           Information.         Brand new           Image: Information.         Brand new           LAYER:         KEYMAP.json           Image: Information.         Brand new           Image: Information.         Brand new           Image: Information.                                                                                                    | ment setup](https://docs.get<br>to QNK? Start with our [Cor<br>QNK? Dolch PHELP P P<br>GMK Dolch V<br>Phene Phene<br>Phene Phene<br>Phene Phene<br>Phene Phene Phene<br>Phene Phene Phene<br>Phene Phene Phene<br>Phene Phene Phene Phene<br>Phene Phene Phene Phene<br>Phene Phene Phene Phene Phene<br>Phene Phene Phene Phene Phene Phene<br>Phene Phene Phene Phene Phene Phene Phene Phene<br>Phene Phene                                                                                                    | κ.fm//γetting_started build_tool3) and<br>aplete New6a Guide](https://docs.qmk.fm/<br>RINT KEYMAP  TEST KEYBOARD                           | the [make instructions](https://docs.qmk.fm/#/ge<br>/newOs).   | tting_started_make_guide) for more | WARE<br>Toolbo      |
|                         | See the [build environmention. Brand new]         Importantion. Brand new]           Importantion. Brand new]         Importantion. Brand new]           LAYER         KEYMAP.JSON           Importantion. Brand new]         Importantion. Brand new]           Importantion. Brand new]         Importantion. Brand new]                                                                                                    | ment setup](https://docs.get<br>to QNK? Start with our [Cor<br>CMK Dolch ←<br>Fing Previous<br>Mars Next                                                                                                    | κ.fm//petting_started build_tool3) and<br>aplete New6a Guide](https://docs.qmk.fm/<br>RINT KEYMAP  TEST KEYBOARD                           | the [make instructions](https://docs.qmk.fm/#/ge<br>/newOs).   | tting_started_make_guide) for more | WARE                |
|                         | See the [build environ<br>information. Brand new                                                                                                    | ment setup](https://docs.gel<br>to QMR? Start with our [Cor<br>CMK Dolch                                                                                                    | κ.fm//petting_started build_tool3) and<br>aplete New6s Guide](https://docs.gmk.fm/<br>RINT KEYMAP  TEST KEYBOARD                           | the [make instructions](https://docs.qmk.fm/#/ge<br>//nendos). | tting_started_make_guide) for more | , v WARE            |
|                         | See the [build environ:<br>information. Brand new           Image: Image: I                                                                                                    | ment setup](https://does.gel<br>to QWR? Start with our [Cor<br>CMK Dolch                                                                                                    | κ.fm//petting_started_build_tool3) and<br>aplate NewBa Guide](https://docs.gmk.fm/<br>RINT KEYMAP TEST KEYBOARD                            | the [make instructions](https://docs.qmk.fm/#/ge<br>//nendos). | tting_started_make_guide) for more | WARE                |

• ทำการตั้งค่าคีย์ต่างๆ ตามต้องการ จากนั้นให้กดที่ปุ่ม COMPILE ดังรูป

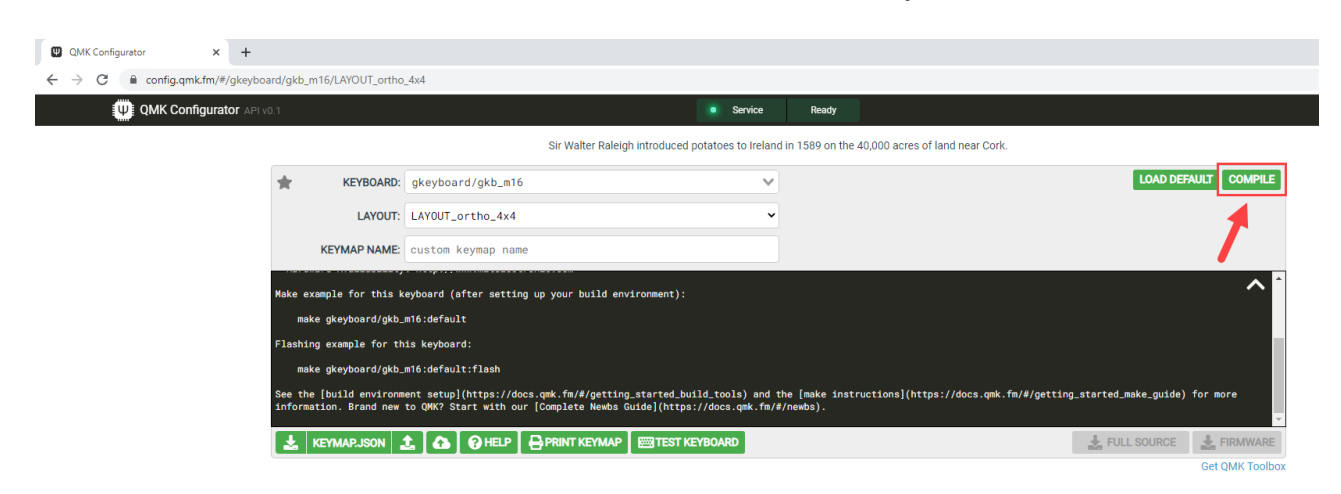

• รอจนการ COMPILE เสร็จเรียบร้อย ดังรูป

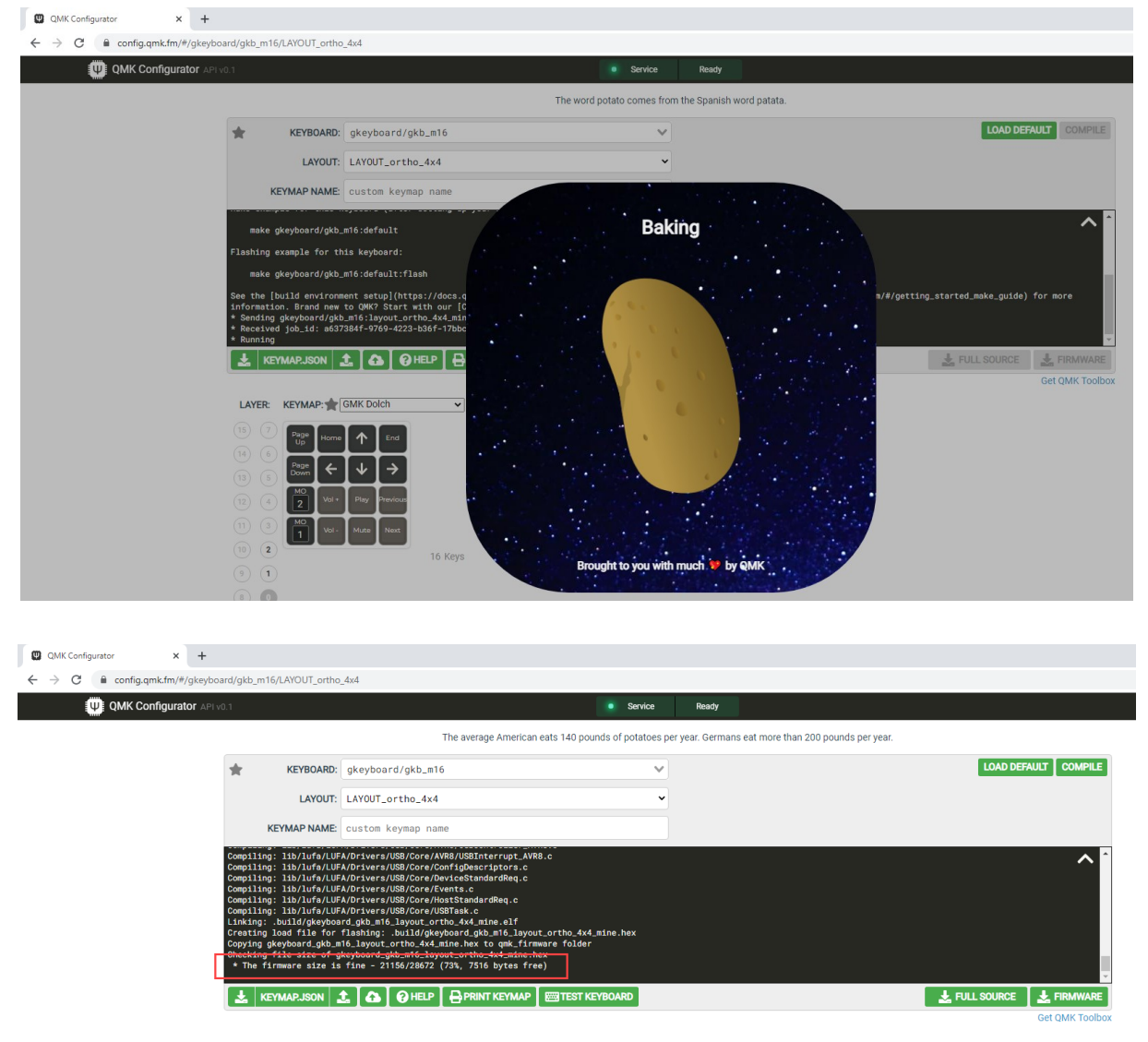

• จากนั้นกดที่ปุ่ม FIRMWARE ดังรูป

| QMK Configurator × +                                           |                                                                                                    |                                                                                                    |                                     |                 |                                    |               |                             |
|----------------------------------------------------------------|----------------------------------------------------------------------------------------------------|----------------------------------------------------------------------------------------------------|-------------------------------------|-----------------|------------------------------------|---------------|-----------------------------|
| $\leftrightarrow$ $\rightarrow$ C $\cong$ config.qmk.fm/#/gkey | board/gkb_m16/LAYOUT_ortho                                                                                                    | _4x4                                                                                                    |                                     |                 |                                    |               |                             |
| QMK Configurator AR                                            |                                                                                                    |                                                                                                    | Service                             | Ready           |                                    |               |                             |
|                                                                |                                                                                                    | The average American ea                                                                                                    | ats 140 pounds of potatoes pe       | r year. Germans | eat more than 200 pounds per year. |               |                             |
|                                                                | KEYBOARD:                                                                                                    | gkeyboard/gkb_m16                                                                                                    | ~                                   |                 |                                    | LOAD DE       | FAULT COMPILE               |
|                                                                | LAYOUT:                                                                                                    | LAYOUT_ortho_4x4                                                                                                    | ~                                   |                 |                                    |               |                             |
|                                                                | KEYMAP NAME:                                                                                                    | custom keymap name                                                                                                    |                                     |                 |                                    |               |                             |
|                                                                | Compling: lb/lf/Uf/UU<br>Compling: lb/lf/U/U<br>Compling: lb/lf/U/U<br>Compling: lb/lf/U/U<br>Compling: lb/lf/U/U<br>Compling: lb/lf/U/U<br>Compling: lb/lf/U/U<br>Linking: boll/f/publes<br>Compling: lb/lf/U/U<br>Linking: boll/f/publes<br>Compling tb/lf/U/U<br>Linking: boll/f/publes<br>Compling tb/lf/U/U<br>Compling: lb/lf/U/U<br>Linking: boll/f/publes<br>Compling tb/lf/U/U<br>Compling tb/lf/U/U<br>Linking: boll/f/ub/boll/<br>Compling tb/lf/U/U<br>Compling tb/lf/U/U<br>Linking: boll/f/U/U<br>Linking: boll/f/U/U<br>Linking: boll/f/U/U<br>Linking: boll/f/U/U<br>Linking: boll/f/U/U<br>Linking: boll/f/U/U<br>Linking: boll/f/U/U<br>Compling: bb/lf/U/U<br>Linking: boll/f/U/U<br>Linking: boll/f/U/U<br>Linking: boll/f/U/U<br>Compling: bb/lf/U/U<br>Linking: boll/f/U/U<br>Linking: boll/f/U/U<br>Compling: bb/lf/U/U<br>Linking: boll/f/U/U<br>Compling: bb/lf/U/U<br>Linking: bb/lf/U/U<br>Compling: bb/lf/U/U<br>Linking: bb/lf/U/U<br>Compling: bb/lf/U/U<br>Linking: bb/lf/U/U<br>Compling: bb/lf/U/U<br>Linking: bb/lf/U/U<br>Compling: bb/lf/U/U<br>Compling: bb/lf/U/U<br>Linking: bb/lf/U/U<br>Compling: bb/lf/U/U<br>Linking: bb/lf/U/U<br>Compling: bb/lf/U/U<br>Compling: bb/lf/U/U | A/Diskers/USB/Core/A/B8/USB/tetrup1.4/B8<br>A/Disker/JSB/Core/DestGestandurdBeq.c<br>A/Disker/JSB/Core/DestGestandurdBeq.c<br>A/Diskers/JSB/Core/JostEstandurdBeq.c<br>A/Diskers/JSB/Core/JostEstandurdBeq.c<br>A/Diskers/JSB/Core/JSEtastcandrBeq.c<br>A/Diskers/JSB/Core/JSEtastcandrBeq.c<br>A/Diskers/JSEtastcandrBeq.c<br>A/Diskers/JSEtastcandrBe | ortho. 4x4. sine. hex<br>are folder |                 |                                    | ₹ FULL SOURCE | FIRMWARE<br>Get OMM Toolbox |

• ทำการบันทึก Firmware ที่ได้จากการ COMPILE ของ QMK Configurator

| 🧔 Save As       |                                         |                       |                   | ×           |
|-----------------|-----------------------------------------|-----------------------|-------------------|-------------|
| ← → • ↑ 🗖       | > This PC > Desktop                     |                       | <b>∨ ັ</b> ,⊃ Sea | rch Desktop |
| Organize 🔻 New  | w folder                                |                       |                   | EE • ?      |
| 🗸 🛄 This PC     | ^ Name                                  | Date modified Ty      | ype Size          |             |
| > 🧊 3D Objects  |                                         | No items match your s | search.           |             |
| > 📃 Desktop     |                                         |                       |                   |             |
| > 🗎 Documents   |                                         |                       |                   |             |
| > 👆 Downloads   |                                         |                       |                   |             |
| > 🎝 Music       |                                         |                       |                   |             |
| > 📰 Pictures    |                                         |                       |                   |             |
| > 🛃 Videos      |                                         |                       |                   |             |
| > 🏪 WIN10 (C:)  |                                         |                       |                   |             |
| > 👝 1TB (D:)    |                                         |                       |                   |             |
| > 👝 DATA-1 (E:) |                                         |                       |                   |             |
| > 👝 DATA-2 (F:) |                                         |                       |                   |             |
| > DATA-3 (G:)   | •                                       |                       |                   |             |
| File name:      | gkeyboard_gkb_m16_layout_ortho_4x4_mine |                       |                   | ~           |
| Save as type:   | Intel HEX file                          |                       |                   | ~           |
| ∧ Hide Folders  |                                         |                       | Sav               | e Cancel    |

หลังจากที่ได้ Firmware มาแล้ว การที่จะเอา Firmware ไปโปรแกรมเข้า GKB-M16 ผู้ใช้จำเป็นต้องติดตั้ง
 โปรแกรม QMK Toolbox โดยการคลิกที่ Get QMK Toolbox ดังรูป

| QMK Configurator                                          | × +                                                                                                    |                                                                                                    |                                                                                                    |                                                             |                                  |                    |                             |
|-----------------------------------------------------------|----------------------------------------------------------------------------------------------------|----------------------------------------------------------------------------------------------------|----------------------------------------------------------------------------------------------------|-------------------------------------------------------------|----------------------------------|--------------------|-----------------------------|
| $\leftrightarrow$ $\rightarrow$ $C$ $\cong$ config.qmk.fm | n/#/gkeyboard/gkl                                                                                                    | p_m16/LAYOUT_orthc                                                                                                    | _4x4                                                                                                    |                                                             |                                  |                    |                             |
| QMK Configu                                               | ITATOT API VO.1                                                                                                    |                                                                                                    |                                                                                                    | Service                                                     | 2 Ahead                          |                    |                             |
|                                                           |                                                                                                    |                                                                                                    | "French Fries" were in                                                                                                    | ntroduced to America when Thor                              | mas Jefferson served them at a W | hite House dinner. |                             |
|                                                           | *                                                                                                    | KEYBOARD:                                                                                                    | gkeyboard/gkb_m16                                                                                                    | ~                                                           |                                  |                    | LOAD DEFAULT COMPILE        |
|                                                           |                                                                                                    | LAYOUT:                                                                                                    | LAYOUT_ortho_4x4                                                                                                    | ~                                                           |                                  |                    |                             |
|                                                           |                                                                                                    | KEYMAP NAME:                                                                                                    | custom keymap name                                                                                                    |                                                             |                                  |                    |                             |
|                                                           | Comp:<br>Comp:<br>Che:<br>Comp:<br>Comp:<br>Che:<br>Comp:<br>Che:<br>Che:<br>Che:<br>Che:<br>Che:<br>Che:<br>Che:<br>Che | <pre>lling: lib/lufa/LUi<br/>ling: lib/lufa/LUi<br/>ling: lib/lufa/LUi<br/>ling: lib/lufa/LUi<br/>ling: lib/lufa/LUi<br/>ling: lib/lufa/LUi<br/>ling: lib/lufa/LUi<br/>ling: load file for<br/>ing gkeyboard_gkb_s<br/>cing file size of (<br/>he firmware size in)</pre> | AD n: vers //ISB // Core //AB //ISB net rer rup 1. X/<br>AD n: vers //ISB //Ore // Devilos Standard Req. c<br>AD n: vers //ISB //Ore // Devilos Standard Req. c<br>AD n: vers //ISB //Ore // Isats Standard Req. c<br>AD n: vers //ISB //Ore // Isats Standard Req. c<br>AD n: vers //ISB //Ore // Isats Standard Req. c<br>nd g&b. ab. 1. ayout. c ntho. 4x4. mine. al<br>f lashing: . buil/Greyboard.gb. ab. 1. Jayo<br>16. Jayout. c ntho. 4x4. mine. hax to qak. fin<br>keyboard.gb. Ba. Tal. Jayout. c ntho. 4x4. mine.<br>f fine - 21156 / 28672 (73%, 7516 bytes f | R8.c<br>ut.ortho_dx4_mine.hex<br>aware folder<br>hex<br>ee) |                                  |                    |                             |
|                                                           | *                                                                                                    | KEYMAP.JSON                                                                                                    | 🛨 🚺 🕜 HELP 🛛 🖶 PRINT KEYMAP                                                                                                    | TEST KEYBOARD                                               |                                  |                    | FULL SOURCE Get QMK Toolbox |

• เลือกที่ qmk\_toobox\_install.exe ซึ่งเป็นไฟล์ติดตั้งสำหรับระบบปฏิบัติการ Windows ดังรูป

| Assets 6                |        |
|-------------------------|--------|
| QMK.Toolbox.app.zip     | 495 1  |
| QMK.Toolbox.pkg         | 502 6  |
| gmk_toolbox.exe         | 9.57 N |
| qmk_toolbox_install.exe | 7.83 N |
| Source code (zip)       |        |

- ให้ทำการบันทึกไฟล์ติดตั้ง จากนั้นให้ทำการติดตั้งโปรแกรม QMK Toolbox
- ทำการเปิดโปรแกรม QMK Toolbox คลิกที่ปุ่ม Open เลือกไฟล์ .hex ที่ได้จากการ COMPILE ก่อนหน้านี้ และเลือก MCU เป็น atmega32u4 ดังรูป

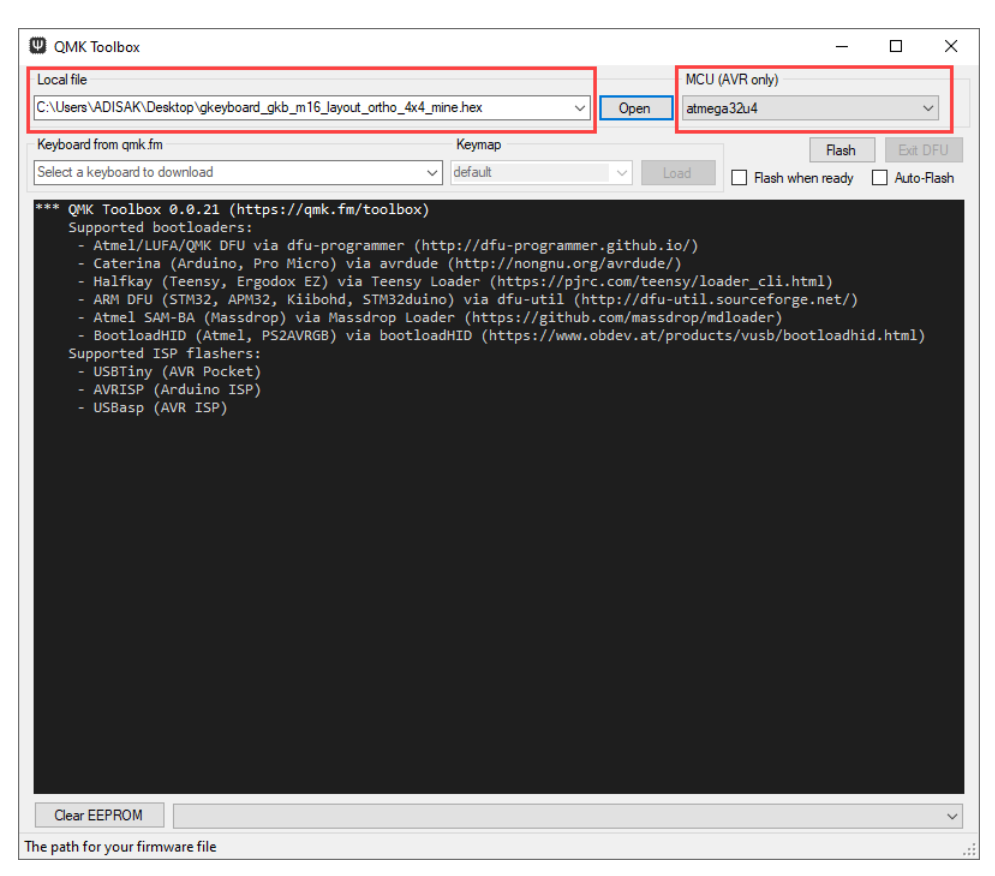

 จากนั้นให้ทำการ RESET บอร์ด GKB-M16 เข้าสู่ bootloader โหมด โดยจิ้มที่ปุ่ม RESET ใต้บอร์ด GKB-M16 แล้วปล่อย ขณะเชื่อมต่อ GKB-M16 อยู่กับคอมพิวเตอร์

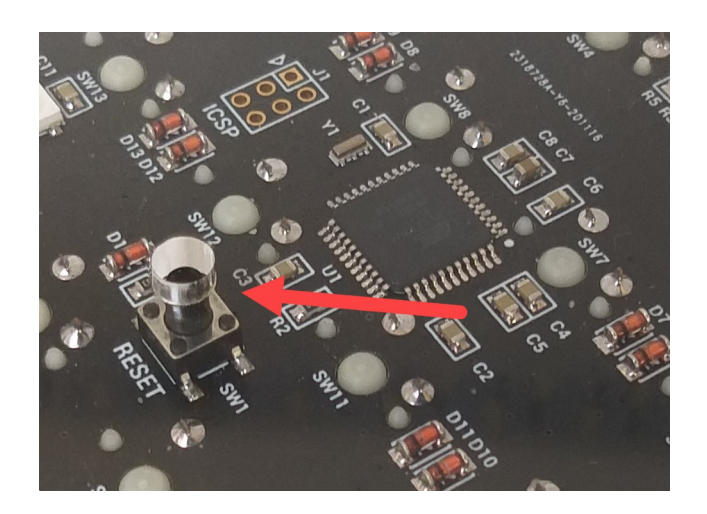

• เมื่อเข้าสู่ bootloader โหมด จะเห็นข้อความสีเหลือง ดังรูป

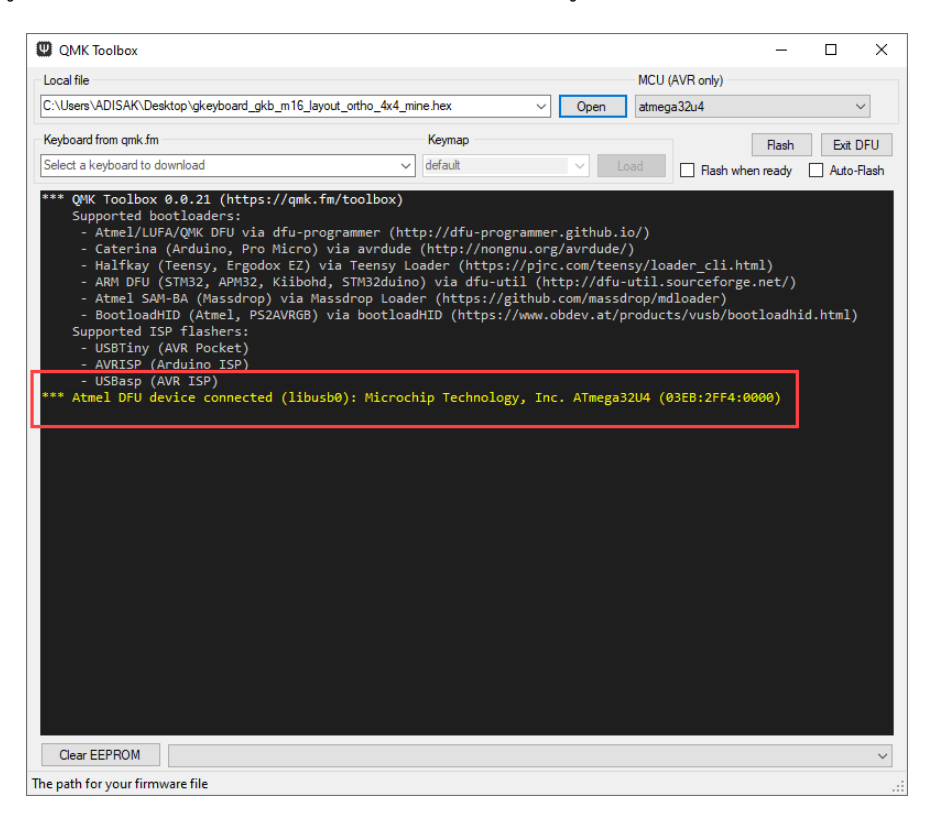

• จากนั้นกดปุ่ม Flash เพื่อโปรแกรม Firmware เมื่อการโปรแกรมเสร็จเรียบร้อย จะแสดงข้อความ ดังรูป

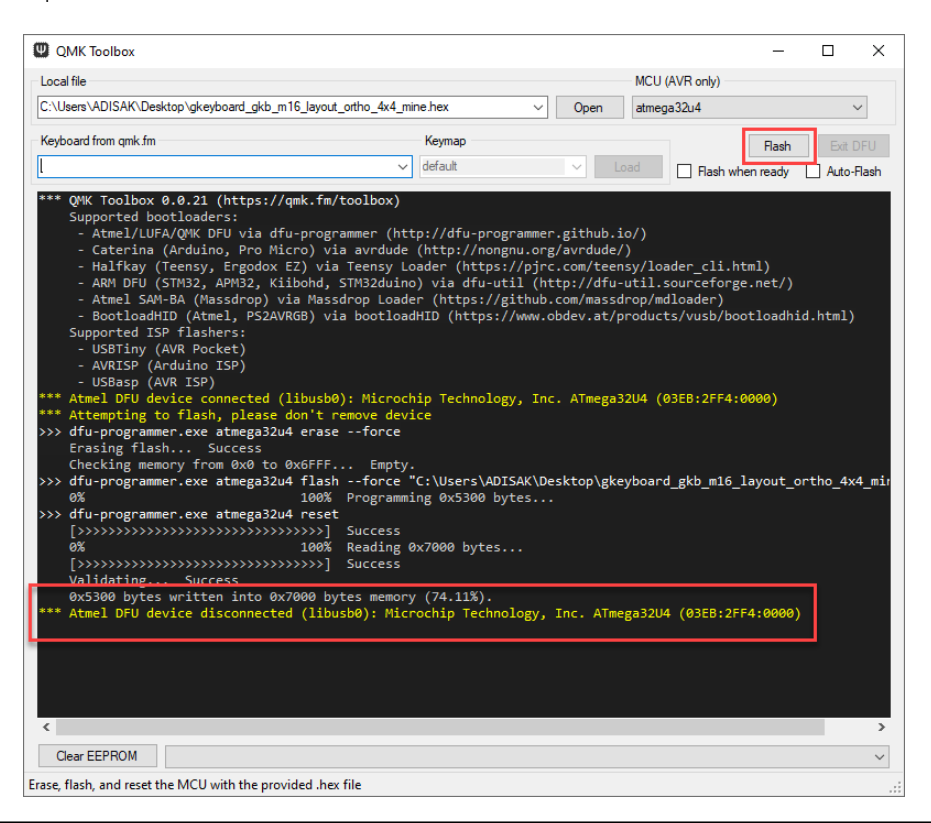

## 6. การโปรแกรม Firmware สำหรับใช้งานกับโปรแกรม VIA

ในกรณีที่ใช้ตั้งค่า GKB-M16 ด้วย QMK Configurator แล้วจะกลับมาใช้งานกับโปรแกรม VIA อีกครั้ง จะพบว่าโปรแกรม VIA หาอุปกรณ์ไม่เจอแล้ว ให้แก้ไขโดยทำการโปรแกรม Firmware สำหรับโปรแกรม VIA ใหม่ โดยมีขั้นตอนดังนี้

- ให้ทำการดาวน์โหลด Firmware สำหรับโปรแกรม VIA ของ GKB-M16 จาก https://caniusevia.com
- เลือกที่หัวข้อ Firmware ดังรูป

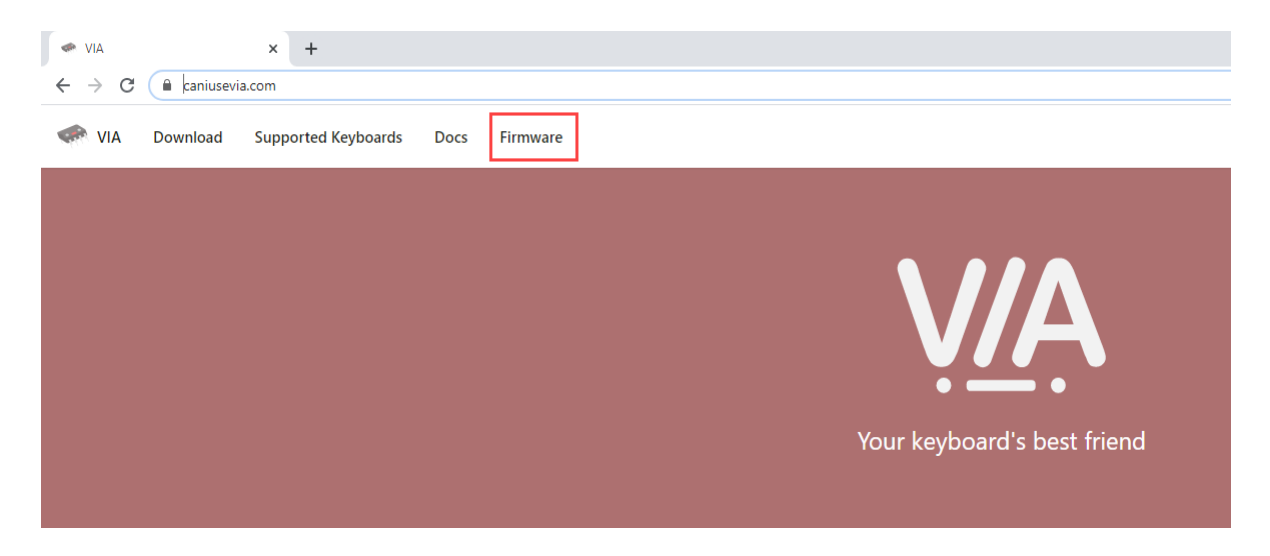

• มองหาไฟล์ gkeyboard\_gkb\_m16\_via.hex และคลิกเพื่อดาวน์โหลดไฟล์นี้ ดังรูป

| <ul> <li>Firmware Downloads</li> </ul>        | × +                 |               |                                                                                                |  |  |  |  |  |  |
|-----------------------------------------------|---------------------|---------------|------------------------------------------------------------------------------------------------|--|--|--|--|--|--|
| ← → C 🗎 caniusevia.com/docs/download_firmware |                     |               |                                                                                                |  |  |  |  |  |  |
| VIA Download                                  | Supported Keyboards | Docs Firmware |                                                                                                |  |  |  |  |  |  |
| Specification                                 | ~                   |               | generic_panda_panda65_01_via.bin                                                               |  |  |  |  |  |  |
| Examples                                      | ~                   |               | • gh60_revc_via.hex                                                                            |  |  |  |  |  |  |
| Appendix                                      | ^                   |               | • ghto_satar_via.hex<br>• ghs_rar_via.hex                                                      |  |  |  |  |  |  |
| Supported Keyboards                           |                     |               | • gingham_via.hex<br>• gkeyboard gkb m16 via.hex                                               |  |  |  |  |  |  |
| Firmware Downloads                            |                     |               | • gray_studio_hb85_via.hex                                                                     |  |  |  |  |  |  |
|                                               |                     |               | <ul> <li>gray_studio_space65_via.hex</li> <li>gray_studio_think65_hotswap_via.hex</li> </ul>   |  |  |  |  |  |  |
|                                               |                     |               | • gray_studio_think65_solder_via.hex                                                           |  |  |  |  |  |  |
|                                               |                     |               | <ul> <li>handwired_3dp660_via.hex</li> <li>handwired_boss566y_redragon_vara_via.hex</li> </ul> |  |  |  |  |  |  |
|                                               |                     |               |                                                                                                |  |  |  |  |  |  |

• ทำการกด SAVE เพื่อบันทึกไฟล์ Firmware สำหรับโปรแกรม VIA ดังรูป

| Save As                                      |                       |                             |      |       |               | ×      |
|----------------------------------------------|-----------------------|-----------------------------|------|-------|---------------|--------|
| $\leftrightarrow \rightarrow \cdot \uparrow$ | > This PC > Desktop   |                             | ~    | s ۹ 5 | earch Desktop |        |
| Organize 🔻 Ne                                | w folder              |                             |      |       |               | ?      |
| 💻 This PC                                    | ^ Name                | Date modified               | Туре | Size  |               |        |
| 3D Objects                                   |                       | No items match your search. |      |       |               |        |
| E Desktop                                    |                       |                             |      |       |               |        |
| 🗄 Documents                                  |                       |                             |      |       |               |        |
| 👆 Downloads                                  |                       |                             |      |       |               |        |
| 🁌 Music                                      |                       |                             |      |       |               |        |
| E Pictures                                   |                       |                             |      |       |               |        |
| 🔛 Videos                                     |                       |                             |      |       |               |        |
| 🏪 WIN10 (C:)                                 |                       |                             |      |       |               |        |
| 🚃 1TB (D:)                                   |                       |                             |      |       |               |        |
| 👝 DATA-1 (E:)                                |                       |                             |      |       |               |        |
| 🔜 DATA-2 (F:)                                |                       |                             |      |       |               |        |
| DATA-3 (G:)                                  | ¥                     |                             |      |       |               |        |
| File name:                                   | gkeyboard_gkb_m16_via |                             |      |       |               | $\sim$ |
| Save as type:                                | Intel HEX file        |                             |      |       |               | $\sim$ |
| <ul> <li>Hide Folders</li> </ul>             |                       |                             |      |       | ave Cance     |        |

 ให้เปิดโปรแกรม QMK Toolbox และทำการ RESET บอร์ด GKB-M16 เข้าสู่ bootloader โหมด และ ทำการโปรแกรม Firmware ของโปรแกรม VIA ที่ดาวน์โหลดมา ดังรูป ก็จะสามารถใช้กับโปรแกรม VIA ได้ เหมือนเดิม

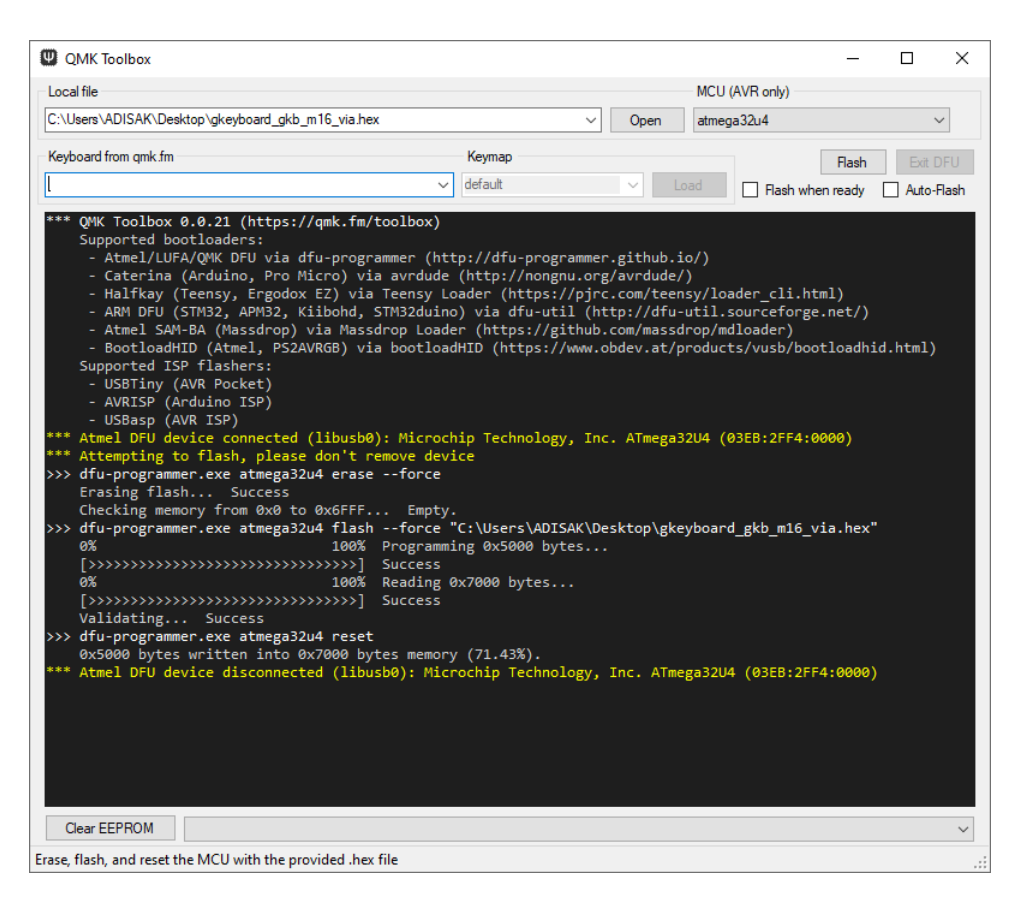